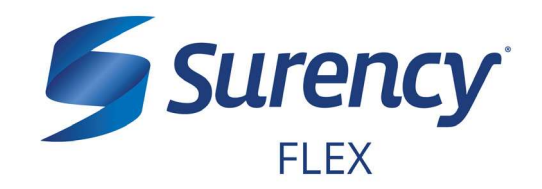

# WELCOME TO SURENCY FLEX

It sure is easy.

Now that you've enrolled in a **Surency Flex** account, you're ready to start using your funds as soon as your Plan Year starts. You may have a few questions about accessing your account information online, filing claims and using your **Surency Flex Benefits Card**. This document will help you get started using the funds in your account and navigating your online Member Account.

Click on the account you've enrolled in below to get started:

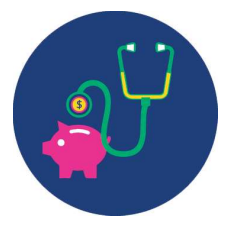

HC FSA (Health Care Flexible Spending Account)

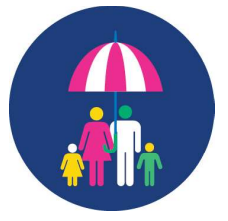

DC FSA (Dependent Care Flexible Spending Account)

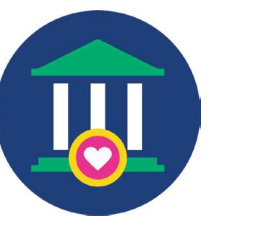

HSA (Health Savings Account)

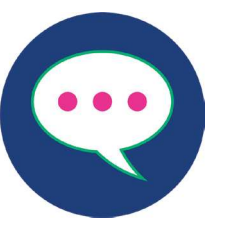

**Contact Surency** 

# WELCOME TO YOUR HEALTH CARE FLEXIBLE SPENDING ACCOUNT (HC FSA)

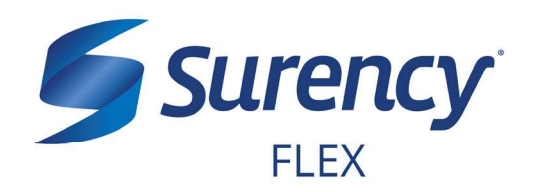

# WHAT'S NEXT?

The amount you elected will be automatically taken out of your paychecks in equal increments throughout the Plan Year before you pay federal, state and FICA taxes on the designated amount.

# **ACCESSING YOUR FUNDS**

The full amount you elected is available on day one of your Plan Year.

# **USE YOUR BENEFITS CARD TO PAY FOR ELIGIBLE EXPENSES**

- 1. Have the cashier ring up all of your items together.
- 2. When it's time to pay, swipe your Surency Flex Benefits Card first. Select 'credit' and sign for your purchase. *Optional: In addition to your signature, you can set up a PIN number to access your funds by calling 866-898-9795. If you have a PIN number, select 'debit' and enter your PIN.*
- 3. All eligible expenses will be paid for from your account and deducted from your total.
- 4. If you are purchasing non-eligible items, you will need to have a second form of payment available for those items.
- 5. Keep your receipts in the event that further validation is needed.

# **MANAGING YOUR BENEFITS**

You have **24/7 access to your account** through the **Surency Flex mobile app** or on your **Member Account** at Surency.com.

# **USE THESE LINKS TO LEARN MORE**

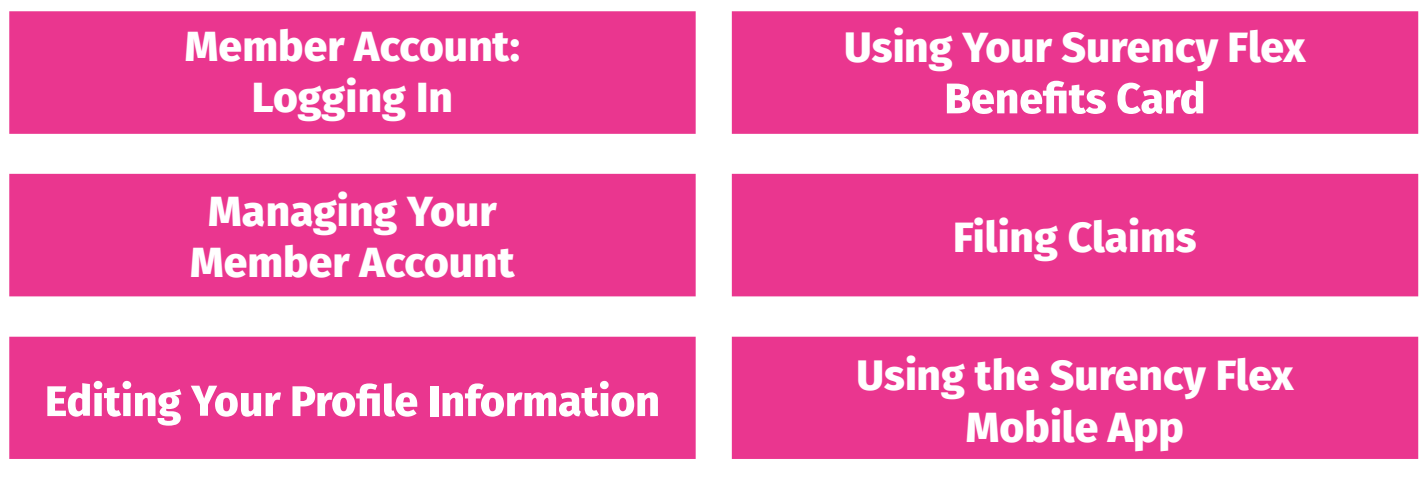

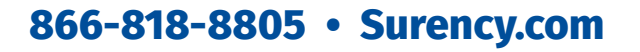

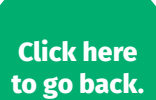

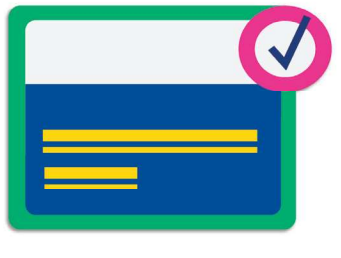

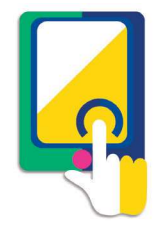

| LOGGING IN TO YOUR |
|--------------------|
| MEMBER ACCOUNT     |

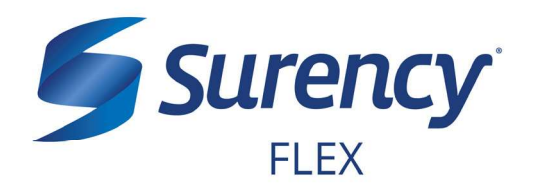

- 1. Visit **Surency.com**. Select to view as a **Member**, then select **Flex** under **Login**.
- 2. Select **Create your new username and password** under New User on the right side of the screen.

\* You must be enrolled in our system either by yourself, your employer or a Surency representative before you will be able to access your Member Account. If you have already registered for your Member Account during online enrollment or you have participated in a prior Plan Year with Surency, please disregard the information as your username and password have not changed.

Note: If you experience any difficulty signing in to your Surency Member Account, please call Customer Service at 866-818-8805.

| 5            | Surency<br>FLEX                |                                | It sure is easy.                                             |
|--------------|--------------------------------|--------------------------------|--------------------------------------------------------------|
| ogin         |                                |                                |                                                              |
| Existing Use | r?                             |                                | New User?                                                    |
| ogin to your | account                        |                                | Create your new username and password                        |
| Jsername     |                                | Forgot Username?               |                                                              |
| assword      |                                | Forgot Password?               |                                                              |
|              | Login                          |                                |                                                              |
|              | Contact Us - Call Surency Life | & Health at (316) 462-3316, To | I Free at (866) 818-8805 or Email us at moreinfo@surency.com |

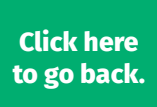

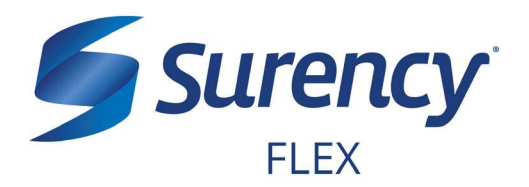

3. To start, please verify your identity.

| FLEX                               |                                    |          |
|------------------------------------|------------------------------------|----------|
| Iser Identification                | n (Step 1 of 3)                    |          |
| Complete the information identity. | below to verify your               | *Require |
| First Name*                        |                                    |          |
| Last Name*                         |                                    |          |
| Zip Code*                          | Please enter your 5 digit zip code |          |
| SSN or Employee ID*                | SSN                                |          |
|                                    | - OR ~                             |          |
|                                    | Employee ID                        |          |

4. You will need to set your security questions and answers to complete your user setup.

| Surency<br>FLEX                                                                                                   |                         | It sure is easy.                                                                                                    |
|----------------------------------------------------------------------------------------------------|-------------------------|----------------------------------------------------------------------------------------------------|
| Security Questions (Step 2                                                                                        | of 3)                   |                                                                                                    |
| Please enter an answer to any 5 security question<br>be asked to answer 3 of these questions to comp<br>password. | ns to com<br>lete sensi | plete your user setup. To keep your information secure, you will tive actions within the portal such as resetting a forgotten "Required |
| Select a question                                                                                                 | ۰.                      | 1                                                                                                    |
| Select a question                                                                                                 | • •                     |                                                                                                    |
| Select a question                                                                                                 | ۰.                      |                                                                                                    |
| Select a question                                                                                                 |                         |                                                                                                    |
| Select a question                                                                                                 | ۰.                      |                                                                                                    |
|                                                                                                    |                         | Next                                                                                                    |

# 866-818-8805 • Surency.com

# LOGGING IN TO YOUR MEMBER ACCOUNT (CONTINUED)

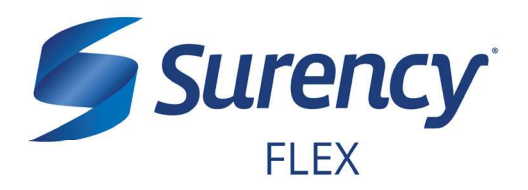

5. Set your login information.

|                             | ncy                                                                                      | It sure is easy.                                                                                            |
|-----------------------------|------------------------------------------------------------------------------------------|----------------------------------------------------------------------------------------------------|
| Change Usernar              | ne and Password (Step                                                                    | o 3 of 3)                                                                                                   |
| Please change your login in | formation.                                                                               | ~Require                                                                                                    |
| Username*                   | Î                                                                                        |                                                                                                    |
|                             | Your username may contain alphanumeric ch<br>sign (@), underscore (_), and dash (-).     | aracters and any of the following special characters: period (.), at                                        |
| New Password*               |                                                                                          |                                                                                                    |
|                             | The password must: Have a minimum of 10 o<br>Not be one of your last 6 passwords Contain | haracters & 20 character max Contain upper case and lower case<br>at least one number & a special character |
| Confirm Password*           |                                                                                          |                                                                                                    |
|                             |                                                                                          | _                                                                                                    |
|                             |                                                                                          | Submit                                                                                                    |
|                             |                                                                                          |                                                                                                    |
|                             | © WEX Health Inc. 2004-2019. All rights reserved                                         | I. Powered by WEX Health                                                                                    |
|                             |                                                                                          |                                                                                                    |

6. You are ready to begin managing your account online or via the Surency Flex mobile app!

# MANAGING YOUR MEMBER ACCOUNT

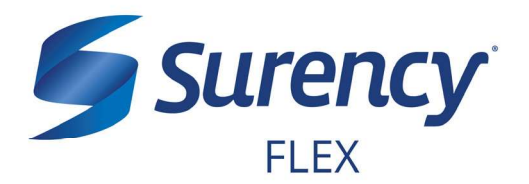

Once logged in to your Surency Member Account, follow these easy steps to view and manage your account:

# **View Your Account Balance**

1. You can view your account balance on the Home page of your Member Account.

| ile A New Claim Manage My Expenses            |           |
|-----------------------------------------------|-----------|
| counts                                        |           |
| E-TAX BENEFITS (1/1/18-12/31/18 RO)           |           |
|                                               | AVAILABLE |
| Comprehensive Medical FSA (1/1/18-12/31/18) 📀 |           |
|                                               |           |
| Dependent Care FSA (1/1/18-12/31/18) (2)      |           |

### **View Your Account Activity**

- 1. Select **Account Activity** from the **Accounts** drop down navigation.
- 2. From this page you can view all activity on your accounts. To view another account, such as a Dependent Care FSA if applicable, use the drop down menu.

| Home          |                      | Accounts   | Tools  | & Support       | Message Center |        |
|---------------|----------------------|------------|--------|-----------------|----------------|--------|
| ccounts       | s / Accoun           | t Activity |        |                 |                |        |
| Comprehensive | Medical FSA (1/1/1!~ |            |        |                 |                |        |
| Comprehe      | nsive Medical        | 0          |        |                 |                |        |
| AVAILABLE B   | ALANCE 🕖             |            |        |                 |                |        |
| Activity De   | tails                |            |        |                 |                | Export |
| DATE          | DESCRIPTION          |            | AMOUNT | RUNNING BALANCE | NOTES          |        |
| 04/19/2019    | Payroll Deduction    |            |        |                 |                |        |
| 04/15/2019    | Claim Cubmission     |            |        |                 |                |        |
|               | Claim Submission     |            |        |                 |                |        |
| 04/15/2019    |                      |            |        |                 |                |        |

### **View Payment History**

- 1. Select **Your Dashboard** from the **Accounts** drop down navigation.
- 2. From this page, you can view recent distributions from your accounts and the status of each. Click on a transaction for detailed information on a specific payment.

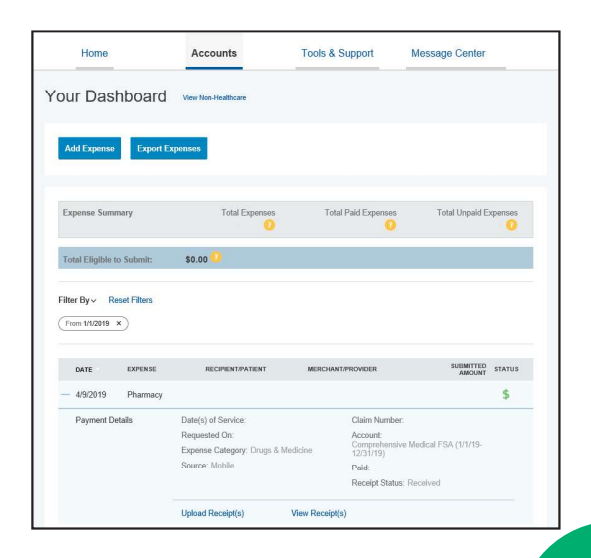

# 866-818-8805 • Surency.com

# MANAGING YOUR MEMBER ACCOUNT (CONTINUED)

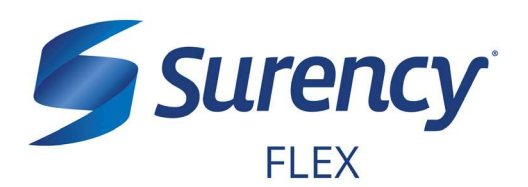

# Change Your Username, Password, or Security Questions

- Hover over your name in the upper right corner of the page, and select Login Information.
- To change your password, click Change Password. To change your username, click Change Username. To change your security questions, click Change Security Questions. Fill out all fields and select Submit.

# **Report a Lost/Stolen Benefits (Debit) Card**

- 1. Hover over your name in the upper right corner of the page, and select **Banking/Cards**.
- On the Banking/Cards page, locate the cardholder name and card number of the card you wish to replace. Under the Debit Cards column, select Report Lost/Stolen.
- 3. Verify the selected card is the card you wish to report as lost or stolen and verify the shipping address. When you are finished, click **Submit**.

NOTE: If you need to report your card as lost or stolen or would like additional debit cards and the option is not available on the Debit Cards page, please contact Surency at 866-818-8805. If you would like to add a PIN to your Debit Card as an extra security measure, call 866-898-9795.

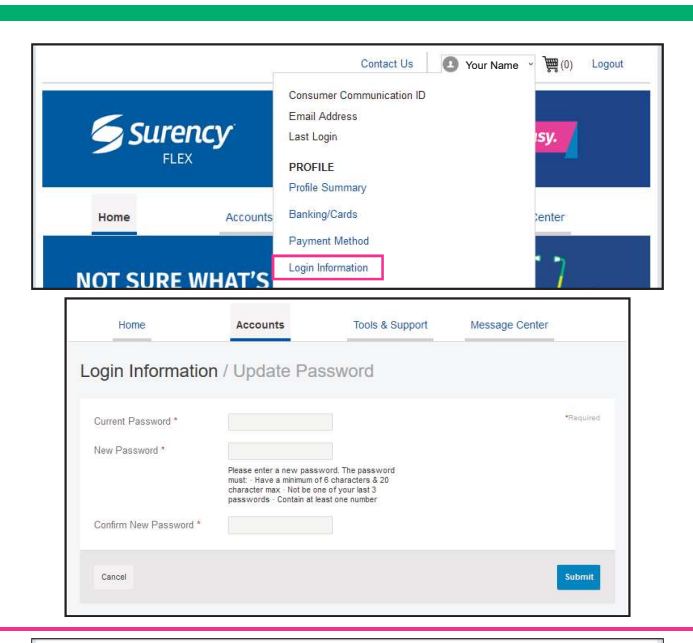

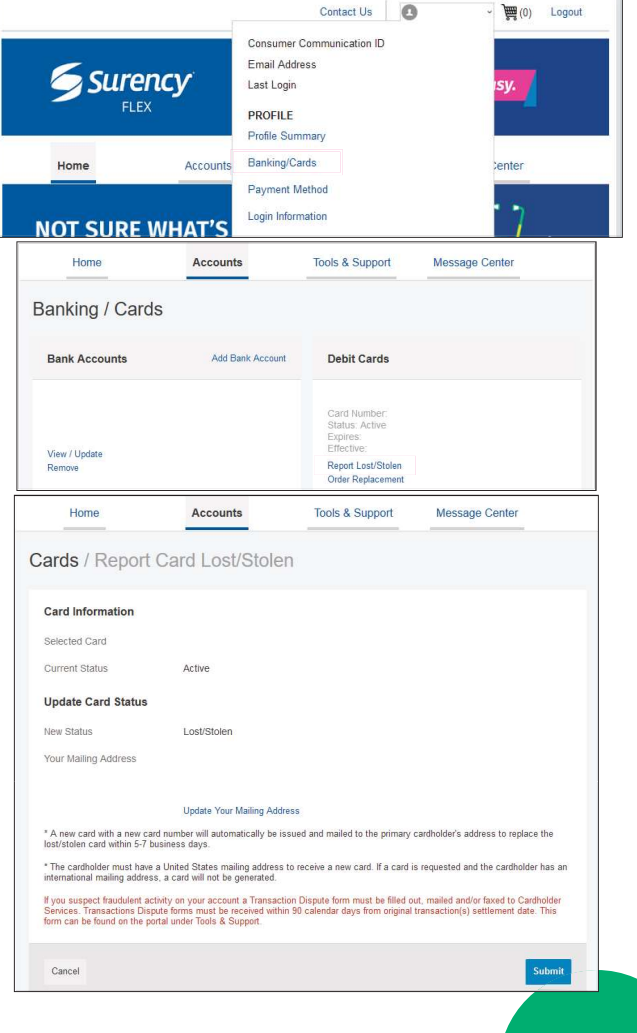

# EDITING YOUR PROFILE INFORMATION

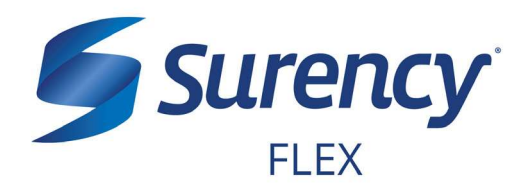

Once logged in to your Surency Member Account, follow these easy steps to edit your profile information:

# View/Edit Profile Information or Add Dependents/Spouse

- Hover over your name in the upper right corner of the page, and select **Profile Summary**. Here you can view and update your profile summary including your:
- ADDRESS
- PHONE NUMBER
- EMAIL ADDRESS
- **DEPENDENTS**
- To update your information, click on the button next to the appropriate box, and enter the required information into all fields (marked with a red asterisk).
- 3. When you are finished, click Submit.

# Add or Update a Bank Account

- 1. Hover over your name in the upper right corner of the page, and select **Banking/Cards**.
- Locate the Bank Accounts section and click Add Bank Account. Or, if you are updating information for a bank account that has already been set up, click View/Update next to that bank account.
- 3. Enter your bank account information. Hovering your mouse over the question mark will open a pop up box showing where to find your bank's Routing Number. After verifying you have entered correct information in all fields, click **Submit**.

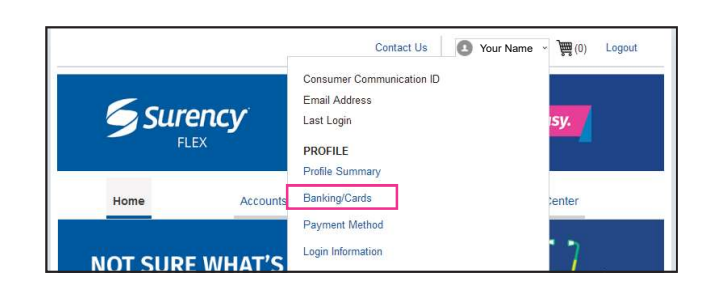

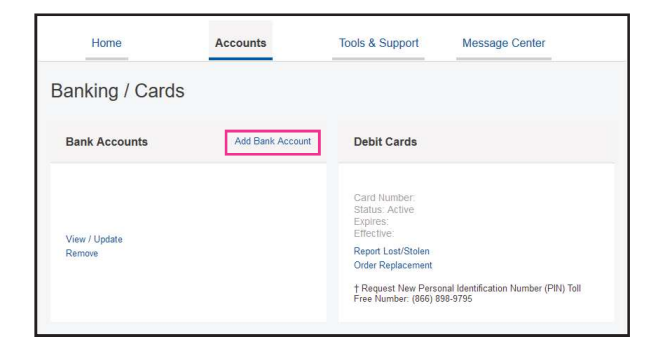

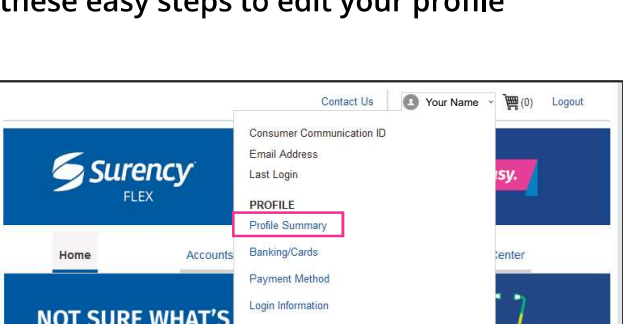

| Home                                    | Accounts       | Tools & Support | Message Center |
|-----------------------------------------|----------------|-----------------|----------------|
| Profile / Profile                       | e Summary      |                 |                |
| Profile                                 | Update Profile | Dependents      | Add Dependen   |
| Address                                 |                | No dependents   |                |
|                                         |                |                 |                |
| GENDER                                  | MARITAL STATUS |                 |                |
| 000000000000000000000000000000000000000 | 2.             |                 |                |

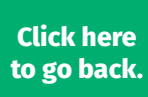

# USING YOUR SURENCY FLEX BENEFITS CARD

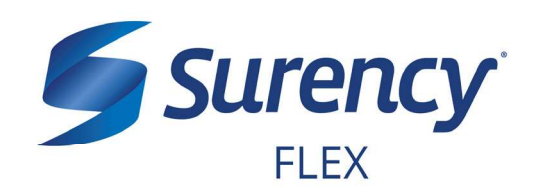

Your **Surency Flex Benefits Card** is a special-purpose Visa<sup>®</sup> Card that gives you an easy, automatic way to pay for eligible expenses. The Benefits Card lets you electronically access the pre-tax amounts set aside in your Surency Flex accounts. Use it when paying for eligible expenses at a provider or merchant that accepts Visa Cards and uses an inventory control system. These transactions may be automatically substantiated, meaning you don't have to file a claim and may not have to submit a receipt. However, always keep all documentation for tax purposes or in case Surency requests further documentation.

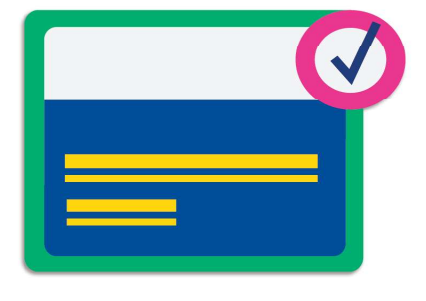

# HOW TO USE YOUR BENEFITS CARD

- 1. Have the cashier ring up all of your items together.
- 2. When it's time to pay, swipe your Surency Flex Benefits Card first. Select 'credit' and sign for your purchase. *Optional: In addition to your signature, you can set up a PIN number to access your funds by calling 866-898-9795. If you have a PIN number, select 'debit' and enter your PIN.*
- 3. All eligible expenses will be paid for from your account and deducted from your total.
- 4. If you are purchasing non-eligible items, you will need to have a second form of payment available for those items.
- 5. Keep your receipts in the event that further validation is needed.

### DID YOU PAY OUT-OF-POCKET FOR AN ELIGIBLE EXPENSE?

Submit a claim to get paid back using money from your account. There are three ways to submit a claim:

- 1. **SURENCY FLEX APP** 2 Download the Surency Flex mobile app and submit the claim by taking a photo of your receipt.
- MEMBER ACCOUNT AT SURENCY.COM Log in to your Member Account at Surency.com to upload your receipt.
- 3. **PAPER CLAIM FORM** Visit Surency.com to download a paper claim form. Complete and return to Surency.

### WANT TO GET PAID BACK AUTOMATICALLY?

Sign up for Direct Deposit and after you submit a claim, Surency will automatically deposit those dollars back into your bank account. There are two ways to set up Direct Deposit:

- 1. **MEMBER ACCOUNT AT SURENCY.COM** Log in to your Member Account at Surency. com to input bank information.
- 2. PAPER DIRECT DEPOSIT FORM

Visit Surency.com to download a Direct Deposit form. Complete and return to Surency.

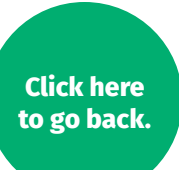

# **FILING CLAIMS**

Н

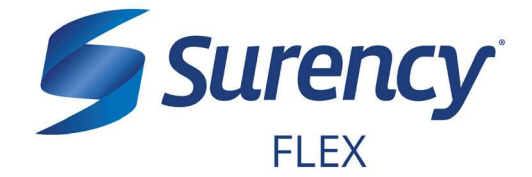

Once logged in to your Surency Member Account, follow these easy steps to file a claim:

# File a Claim Online

- 1. From the **Home** tab, select **File a New Claim.**
- As determined by your plan design, you may be able to choose the account you wish to be reimbursed from by choosing from the **Pay From** drop down menu.
- 3. Upload your receipt from your purchase of an eligible expense.
- 4. Fill out all required fields on the claim form and click **Add Claim** when finished.
- 5. In your Claims Shopping Cart (at the top of the page), you can update or remove claims. If you are finished editing your claims, you must click **Submit** to finish the claims filing process.

| A New Claim Manage F                                                                                                    | Ny Expenses                                                                                                    |                                                                                                    |                                         |
|----------------------------------------------------------------------------------------------------|----------------------------------------------------------------------------------------------------|----------------------------------------------------------------------------------------------------|-----------------------------------------|
| ounts                                                                                                    |                                                                                                    |                                                                                                    |                                         |
| Sunto                                                                                                    |                                                                                                    |                                                                                                    |                                         |
| TAX BENEFITS (1/1/18-12/31/18                                                                                              | 3 RO)                                                                                                    |                                                                                                    |                                         |
|                                                                                                    |                                                                                                    |                                                                                                    | AVAILAE                                 |
| omprehensive Medical FS                                                                                                    | A (1/1/18-12/31/18) 🕖                                                                                                    |                                                                                                    |                                         |
| anondant Care ESA (1/1/1                                                                                                   | 8 12/31/18)                                                                                                    |                                                                                                    |                                         |
| rependent Care FSA (1/1/1                                                                                                  | 6-12/31/16) 🕖                                                                                                    |                                                                                                    |                                         |
|                                                                                                    | Accounts / File A                                                                                                    | New Claim                                                                                                    |                                         |
| Available Balance                                                                                                    | Claim Details                                                                                                    |                                                                                                    | * Required                              |
| Comprehensive Medical 👔                                                                                                    |                                                                                                    |                                                                                                    |                                         |
|                                                                                                    | Start Date of Service *                                                                                                    | mm/dd/yyyy                                                                                                    |                                         |
| Dependent Care FSA (1/ 🕧                                                                                                   | Start Date of Service *                                                                                                    | mm/dd/yyyy<br>mm/dd/yyyy                                                                                                    |                                         |
| Dependent Care FSA (1/ 🕧                                                                                                   | Start Date of Service *<br>End Date of Service<br>Amount *                                                                                                    | mm/dd/yyyy<br>mm/dd/yyyy<br>\$                                                                                                    |                                         |
| Dependent Care FSA (1/ 0<br>Plan Filing Rules<br>01/01/2018 - 12/31/2018<br>Comprehensive Medical                          | Start Date of Service *<br>End Date of Service<br>Amount *<br>Provider *                                                                                                    | [mm/dd/yyyy<br>[mm/dd/yyyy<br>\$                                                                                                    |                                         |
| Dependent Care FSA (1/ )<br>Plan Filing Rules<br>0101/2018 - 12/31/2018<br>Comprehensive Medical<br>Dependent Care FSA (1/ | Start Date of Service *<br>End Date of Service<br>Amount *<br>Provider *<br>Category * <sup>1</sup>                                                                                                   | mmvliddyyyy mmvliddyyyy S Select a category                                                                                                    |                                         |
| Dependent Care F5A (1 )<br>Plan Filing Rules<br>0101/2018 - 1231/2018<br>Comprehensive Medical<br>Dependent Care F3A (1    | Start Date of Service *<br>End Date of Service<br>Amount *<br>Provider *<br>Category *<br>Type *                                                                                                    | mmidd yyyy mmidd yyyy S Select a category Select a type                                                                                                    |                                         |
| Dependent Cave FSA (1/)<br>Plan Filing Rules<br>0101/2014 - 1231/2018<br>Comparison in Watalia<br>Dependent Cave FSA (1/   | Start Date of Service *<br>End Date of Service<br>Amount *<br>Provider *<br>Category *<br>Type *<br>Description                                                                                       | mmidd yyyy mmidd yyyy S Select a category Select a type                                                                                                    |                                         |
| Dependent Care FBA (II                                                                                                    | Start Date of Service *<br>End Date of Service<br>Amount *<br>Provider *<br>Category *<br>Description                                                                                                 | Immibili /yyyy Immibili /yyyy S Select a category Select a type Ithe category Ithe category is "Other" or "Over-the-Court                                                                                                    |                                         |
| Dependent Care F&A (1/)<br>Plan Fining Rules<br>0101/2018 - 1201/2018<br>Company-anive Medical<br>Dependent Care F&A (1/   | Start Date of Service *<br>End Date of Service<br>Amount *<br>Provider *<br>Category *<br>Description<br>Recipient *                                                                                  | Immitted Syyry           Immitted Syyry           Immitted Syyry           \$           Select a category           Select a bype           Select a bype           If the category is "Other" or "Over-The-Court Drugt", you must provide a description.           O           O                                                                                                    |                                         |
| Dependent Care F&A (1/                                                                                                    | Start Date of Service *<br>End Date of Service<br>Amount *<br>Provider *<br>Category *<br>Type *<br>Description<br>Recipient *                                                                        | Immitted Syyry           Immitted Syyry           Immitted Syyry           \$           Select a category           Select a category           Select a bype           If the category is Other or 'Over-The-Court Drugt', you must provide a description.           O           O           Add Dependent:                                                                                                    | E v v v v v v v v v v v v v v v v v v v |
| Dispendent Care FBA (1/                                                                                                    | Start Date of Service *<br>End Date of Service<br>Amount *<br>Provider *<br>Category *<br>Description<br>Recipient *<br>Did You Drive To Receive<br>This Product/Service?*<br>Other Product/Service?* | mmbdd/yyyy           mmbdd/yyyy           \$           Select a cafegory           Select a cafegory           Select a cafegory           Select a type           Hthe cafegory is "Other" or "Over-file-Cour<br>Diguty", you must provide a description.           O           O           O           O           O           O           O           O           O           O           O           O           O |                                         |

# **Print a Claim Form**

- Select the **Tools & Support** tab at the top of the page.
- 2. Click on FSA/HRA Claim Form to download and print a claim form.
- 3. Follow the directions on the form, fill it out completely, and send it to us to be processed.

Go to the next page to learn how to access the Surency Flex Mobile App, where you can submit claims right from your mobile device.

| Home                                | Accounts    | Tools & Support         | Mess e Center |
|-------------------------------------|-------------|-------------------------|---------------|
| ools & Support                      |             |                         |               |
| Documents & Forms                   |             | How Do I?               |               |
| FORMS                               |             | Change Payment Method   | od            |
| Capital Expense Form                |             | Report Card Lost or Sto | len           |
| Claims Terms and Conditions         |             | Update Notification Pre | ferences      |
| Dependent Care Receipt Form         |             | Download Mobile App     |               |
| Dependent Care Reimbursement For    | n           |                         |               |
| Direct Deposit Authorization Form   |             |                         |               |
| FSA/HRA Claim Form                  |             |                         |               |
| HIPAA Designated Rep Authorization  | Form        |                         |               |
| HSA Beneficiary Change / Spousal Co | onsent Form |                         |               |
| Letter of Medical Necessity Form    |             |                         |               |
| Orthodontia Claim Form              |             |                         |               |
| Receipt and Substantiation Form     |             |                         |               |
| Surency Next Steps Guide            |             |                         |               |
|                                     |             |                         |               |

Cancel

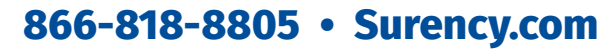

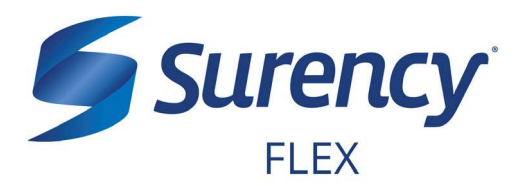

# **ACCESS YOUR ACCOUNT FROM ANYWHERE**

# **ACCESS THE INFORMATION YOU NEED:**

- Check your Health Care Flexible Spending Account (FSA) balance.
- View account activity.
- Access FSAStore.com to purchase eligible items like contact lenses, first aid kits, sunscreen and more. Use your Surency Flex Benefits Card to pay.

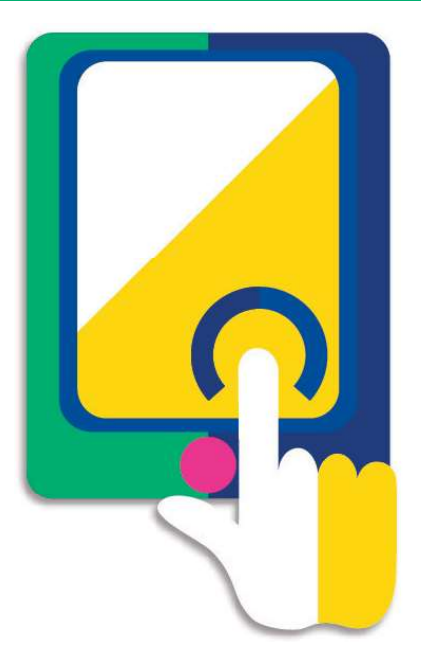

### **TAKE ACTION:**

- Submit claims for Health Care FSA expenses.
- Snap a photo of receipts within the app to submit with new or existing claims.
- Add and manage your Bank Account(s).
- Access account funds to pay yourself back or to pay your doctor.
- Scan items at the store to find out if they are eligible expenses.
- Report a Surency Flex Benefits Card as lost or stolen.

### **NEED HELP LOGGING IN?**

Contact us for any questions you may have when logging in for the first time. Give us a call at 866-818-8805 or email Customer Service at flex@surency.com.

**FSA** store<sup>®</sup>

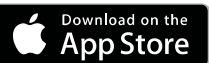

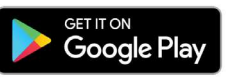

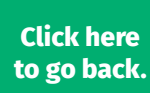

# YOUR DEPENDENT CARE FLEXIBLE SPENDING ACCOUNT (DC FSA)

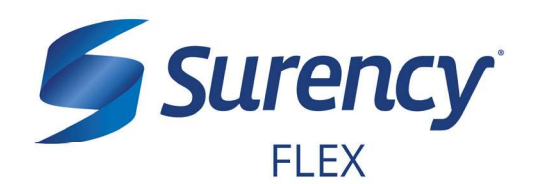

# WHAT'S NEXT?

The amount you elected will be automatically taken out of your paychecks in equal increments throughout the Plan Year before you pay federal, state and FICA taxes on the designated amount.

# **ACCESSING YOUR FUNDS**

Use the Surency Flex mobile app to file claims and take pictures of your receipts, or complete **one form for the entire year** if your dependent care expenses are for the same amount, from the same provider, and for the same length of time.

### **CHOOSE YOUR REIMBURSEMENT METHOD**

# **1 – RECURRING DEPENDENT CARE REIMBURSEMENT**

With Surency you can submit one claim form for the entire year and receive recurring reimbursements. Choose this option if your dependent care expenses are for the same amount, from the same provider and for the same length of time. For example, if your child attends a day care five days a week and the costs are the same each week, you can choose this reimbursement method.

# 2 - INDIVIDUAL CLAIMS REIMBURSEMENT

You may request reimbursement after you've incurred the dependent care expense and you have funds available in your account. Choose this option if you prefer to submit claims throughout the year or if your day care expenses vary throughout the year. For example, if your child attends a day care for part of the year and an after school program for part of the year.

# **MANAGING YOUR BENEFITS**

You have **24/7 access to your account** through the **Surency Flex mobile app** or on your **Member Account** at Surency.com.

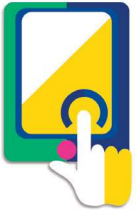

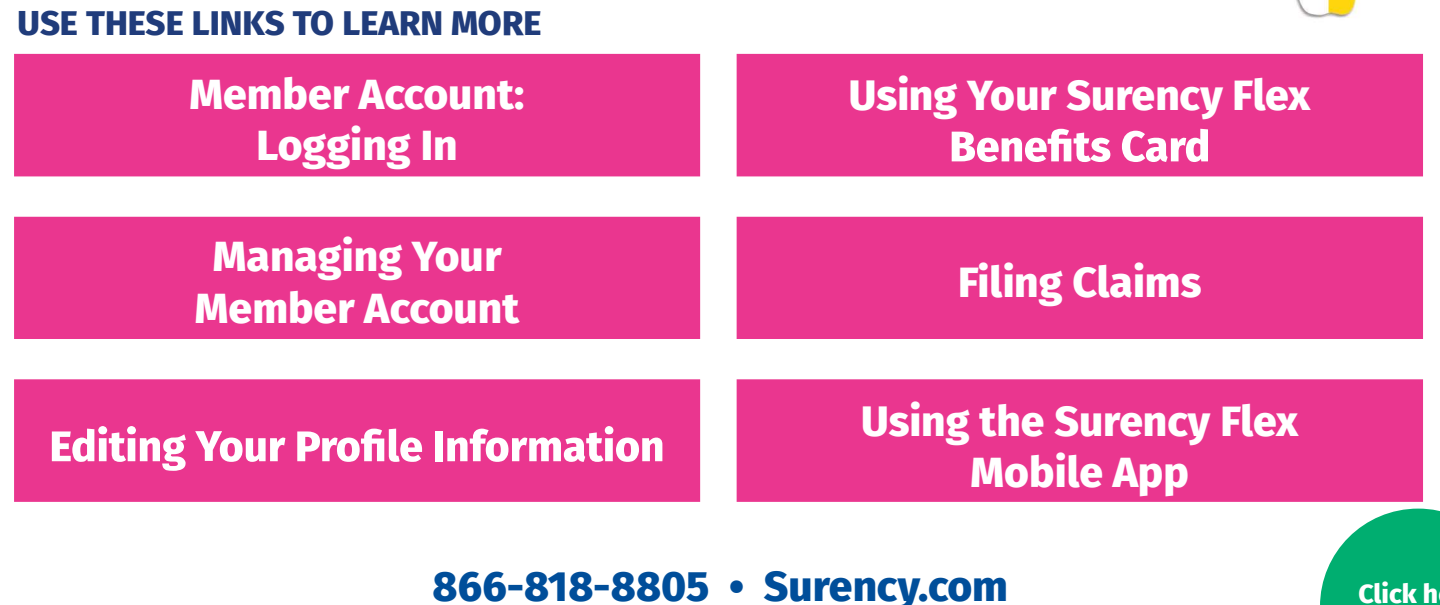

| LOGGING IN TO YOUR |  |
|--------------------|--|
| MEMBER ACCOUNT     |  |

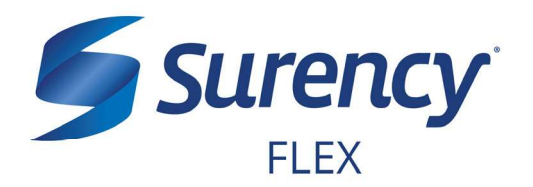

- 1. Visit **Surency.com**. Select to view as a **Member**, then select **Flex** under **Login**.
- 2. Select **Create your new username and password** under New User on the right side of the screen.

\* You must be enrolled in our system either by yourself, your employer or a Surency representative before you will be able to access your Member Account. If you have already registered for your Member Account during online enrollment or you have participated in a prior Plan Year with Surency, please disregard the information as your username and password have not changed.

Note: If you experience any difficulty signing in to your Surency Member Account, please call Customer Service at 866-818-8805.

| 5                                    | Surency<br>FLEX                |                                                                | It sure is easy.                                                                                     |
|--------------------------------------|--------------------------------|----------------------------------------------------------------|----------------------------------------------------------------------------------------------------|
| .ogin<br>Existing Us                 | ser?                           |                                                                | New User?                                                                                            |
| Login to you<br>Username<br>Password | Ir account                     | Forgot Username?<br>Forgot Password?                           | Create your new username and password                                                                |
|                                      | Contact Us - Call Surency Life | & Health at (316) 462-3316, To<br>alth Inc. 2004-2019. All rig | II Free at (866) 818-8805 or Email us at moreinfo@surency.com<br>hts reserved. Powered by WEX Health |

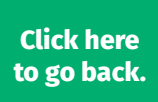

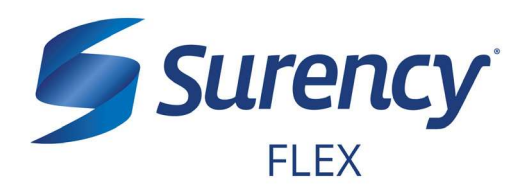

3. To start, please verify your identity.

| Suren                             | icy                                | It sure is easy. |
|-----------------------------------|------------------------------------|------------------|
| Jser Identificatio                | n (Step 1 of 3)                    |                  |
| Complete the informatic identity. | on below to verify your            | "Require         |
| First Name*                       |                                    |                  |
| Last Name*                        |                                    |                  |
| Zip Code*                         | Please enter your 5 digit zip code |                  |
| SSN or Employee ID*               | SSN                                |                  |
|                                   | - OR                               |                  |
|                                   |                                    |                  |

4. You will need to set your security questions and answers to complete your user setup.

|                                                                                              |                                              | It sure is easy.                                                                                                    |
|----------------------------------------------------------------------------------------------|----------------------------------------------|----------------------------------------------------------------------------------------------------|
| Security Questions (Si                                                                       | tep 2 of 3)                                  |                                                                                                    |
| Please enter an answer to any 5 secur<br>be asked to answer 3 of these question<br>password. | ity questions to com<br>ns to complete sensi | plete your user setup. To keep your information secure, you will two actions within the portal such as resetting a forgotten $$_{\ensuremath{Flagured}}$ |
| Select a question                                                                            | ۰.                                           |                                                                                                    |
| Select a question                                                                            | ۰.                                           |                                                                                                    |
| Select a question                                                                            | ۰.                                           |                                                                                                    |
| Select a guestion                                                                            | ۰.                                           |                                                                                                    |
|                                                                                              |                                              |                                                                                                    |

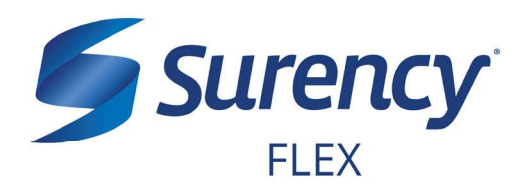

Click here to go back.

5. Set your login information.

| <b>Surer</b><br>FLEX        | ιcy                                          | It sure is easy.                                                          |
|-----------------------------|----------------------------------------------|---------------------------------------------------------------------------|
| Change Usernar              | ne and Password (St                          | ep 3 of 3)                                                                |
| Please change your login in | formation.                                   | *Required                                                                 |
| Username*                   | Your username may contain alphanumer         | ic characters and any of the following special characters: period (.), at |
| New Password*               | The password must: Have a minimum of         | 10 characters & 20 character max Contain upper case and lower case        |
| Confirm Password*           | Not be one of your last 6 passwords Con      | tain at least one number & a special character                            |
|                             |                                              | Submit                                                                    |
|                             | © WEX Health Inc. 2004-2019. All rights rese | rved. Powered by WEX Health                                               |
|                             |                                              |                                                                           |

6. You are ready to begin managing your account online or via the Surency Flex mobile app!

# MANAGING YOUR MEMBER ACCOUNT

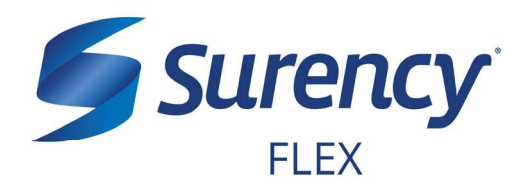

Once logged in to your Surency Member Account, follow these easy steps to view and manage your account:

# **View Your Account Balance**

1. You can view your account balance on the Home page of your Member Account.

| ile A New Claim Manage My Expenses            |           |
|-----------------------------------------------|-----------|
|                                               |           |
| scounts                                       |           |
| E-TAX DENEFITS (1/1/10-12/31/10 RO)           |           |
|                                               | AVAILABLE |
| Comprehensive Medical FSA (1/1/18-12/31/18) 🤨 |           |
|                                               |           |

### **View Your Account Activity**

- 1. Select Account Activity from the Accounts drop down navigation.
- 2. From this page you can view all activity on your accounts. Depending on your account options, you may need to select the drop down menu to select your Dependent Care FSA.

| Home        |                                   | Accounts   | Tools  | & Support      | Message Cen | ter    |
|-------------|-----------------------------------|------------|--------|----------------|-------------|--------|
| Accounts    | 5 / Accoun<br>FSA (1/1/19-12/31/~ | t Activity |        |                |             |        |
| Dependent   | t Care FSA (1/                    | 0          |        |                |             |        |
| AVAILABLE B | ALANCE 이                          |            |        |                |             |        |
| Activity De | tails                             |            |        |                |             |        |
|             |                                   |            |        |                |             | Export |
| DATE        | DESCRIPTION                       |            | AMOUNT | RUNNING BALANC | E NOTES     |        |
| 04/23/2019  | Claim Submission                  |            |        |                |             |        |
| 04/19/2019  | Payroll Deduction                 |            |        |                |             |        |
| 04/16/2019  | Claim Submission                  | 8          |        |                |             |        |

### **View Payment History**

- 1. Select **Your Dashboard** from the **Accounts** drop down navigation.
- 2. From this page, you can view recent distributions from your accounts and the status of each. Click on a transaction for detailed information on a specific payment.

| Home                                                                                         |                                                       | Accounts                                                                                                    | Tools & Su | ipport                                                          | Message Center                                         |              |
|----------------------------------------------------------------------------------------------|-------------------------------------------------------|----------------------------------------------------------------------------------------------------|------------|-----------------------------------------------------------------|--------------------------------------------------------|--------------|
| our Dash                                                                                     | board                                                 | View Non-Healthcare                                                                                                    |            |                                                                 |                                                        |              |
| Add Expense                                                                                  | Export Ex                                             | rpenses                                                                                                    |            |                                                                 |                                                        |              |
| Expense Summ                                                                                 | ary                                                   | Total Expenses                                                                                                    | Total P    | aid Expenses                                                    | Total Unpaid E                                         | xpenses      |
|                                                                                              |                                                       |                                                                                                    |            |                                                                 |                                                        |              |
| Total Eligible to<br>ilter By - Res<br>From 1/1/2019 - ×                                     | Submit:<br>Let Filters                                | \$0.00                                                                                                    |            |                                                                 |                                                        |              |
| Total Eligible to<br>Filter By ~ Res<br>From 1/1/2019 ×<br>DATE                              | Submit:<br>Let Filters                                | \$0.00                                                                                                    | MERCHANTIP | ROVIDER                                                         | SUBMITTED                                              | STATUS       |
| Total Eligible to<br>ilter By ~ Res<br>From 1/1/2019 ×<br>DATE<br>- 4/9/2019                 | Submit:<br>eet Filters<br>EXPENSE<br>Pharmacy         | \$0.00                                                                                                    | MERCHANTIP | ROVIDER                                                         | SUBMITTED                                              | STATUS<br>\$ |
| Total Eligible to<br>ilter By ~ Res<br>From 1/1/2019 ×<br>DATE<br>- 4/9/2019<br>Payment Deta | Submit:<br>tet Filters<br>EXPENSE<br>Pharmacy<br>ails | S0.00                                                                                                    | MERCHANTIP | ROVIDER                                                         | SUBMITICO                                              | STATUS<br>\$ |
| Total Eligible to<br>ilter By × Res<br>From 1/1/2019 ×<br>DATE<br>- 4/9/2019<br>Payment Deb  | Submit:<br>Let Filters<br>EXPENSE<br>Pharmacy<br>aits | S0.00 Secure Allow Secure Allow | MERCHANTIP | ROVIDER<br>Claim Number<br>Account:<br>Comprehensiv<br>(23/119) | SUBMITED<br>AMOUNT<br>:<br>:<br>e Medical FSA (1/1/19- | status<br>\$ |
| Total Eligible to<br>ilter By  Res<br>From 1/1/2019 ×<br>DATE<br>4/9/2019<br>Payment Deb     | Submit:<br>Let Filters<br>EXPENSE<br>Pharmacy<br>ails | S0.00 C<br>RECIPENT/PATIENT<br>Date(c) of Service:<br>Requested Ox<br>Expense Category: Drugs & M<br>Source: Mobie                                                                                                    | MERCHANTIP | ROVIDER<br>Claim Number<br>Account:<br>Comprehensiv<br>Paid:    | SUBMITTED<br>AMOUNT<br>:<br>:<br>:                     | status<br>\$ |

# 866-818-8805 • Surency.com

# MANAGING YOUR MEMBER ACCOUNT (CONTINUED)

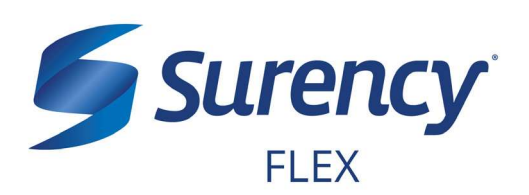

# Change Your Username, Password, or Security Questions

- Hover over your name in the upper right corner of the page, and select Login Information.
- To change your password, click Change Password. To change your username, click Change Username. To change your security questions, click Change Security Questions. Fill out all fields and select Submit.

# **Report a Lost/Stolen Benefits (Debit) Card**

- 1. Hover over your name in the upper right corner of the page, and select **Banking/Cards**.
- 2. On the **Banking/Cards** page, locate the cardholder name and card number of the card you wish to replace. Under the Debit Cards column, select **Report Lost/Stolen**.
- 3. Verify the selected card is the card you wish to report as lost or stolen and verify the shipping address. When you are finished, click **Submit**.

NOTE: If you need to report your card as lost or stolen or would like additional debit cards and the option is not available on the Debit Cards page, please contact Surency at 866-818-8805. If you would like to add a PIN to your Debit Card as an extra security measure, call 866-898-9795.

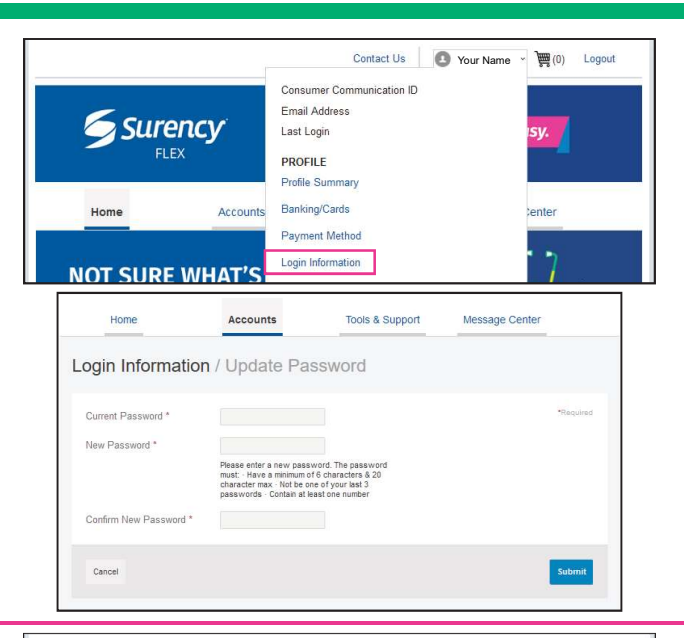

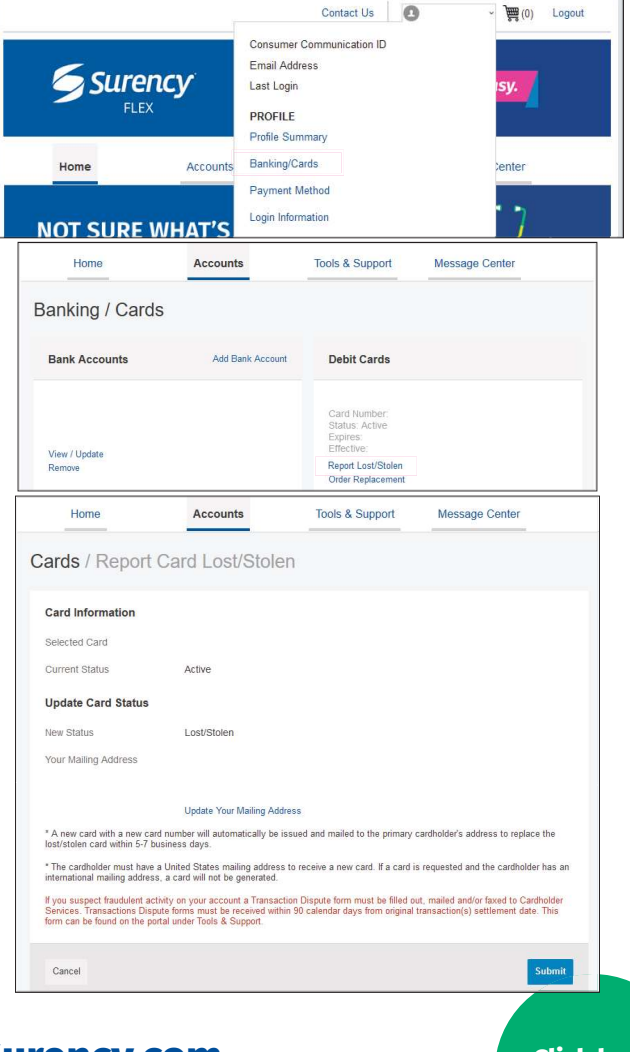

866-818-8805 • Surency.com

# EDITING YOUR PROFILE INFORMATION

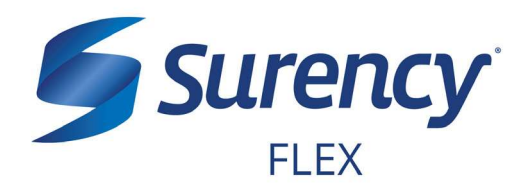

Once logged in to your Surency Member Account, follow these easy steps to edit your profile information:

# View/Edit Profile Information or Add Dependents/Spouse

- Hover over your name in the upper right corner of the page, and select **Profile Summary**. Here you can view and update your profile summary including your:
- ADDRESS
- PHONE NUMBER
- EMAIL ADDRESS
- DEPENDENTS
- 2. To update your information, click on the button next to the appropriate box, and enter the required information into all fields (marked with a red asterisk).
- 3. When you are finished, click Submit.

### Add or Update a Bank Account

- 1. Hover over your name in the upper right corner of the page, and select **Banking/Cards**.
- Locate the Bank Accounts section and click Add Bank Account. Or, if you are updating information for a bank account that has already been set up, click View/Update next to that bank account.
- 3. Enter your bank account information. Hovering your mouse over the question mark will open a pop up box showing where to find your bank's Routing Number. After verifying you have entered correct information in all fields, click **Submit.**

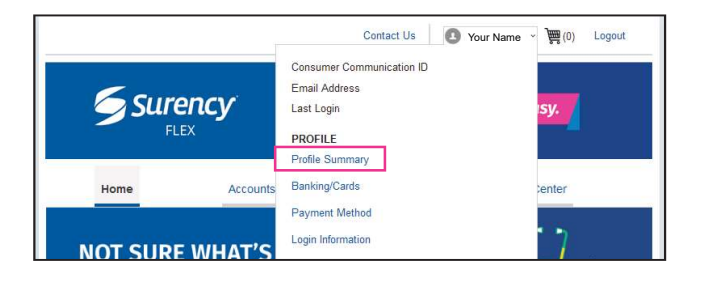

| ofile / Profile | e Summary      |               |               |
|-----------------|----------------|---------------|---------------|
| Profile         | Update Profile | Dependents    | Add Dependent |
| Address         |                | No dependents |               |
|                 |                |               |               |
|                 | MARITAL STATUS |               |               |

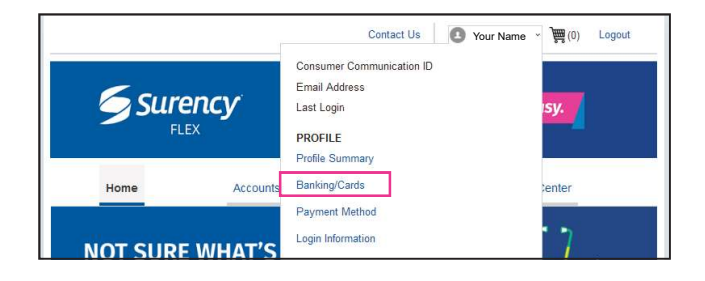

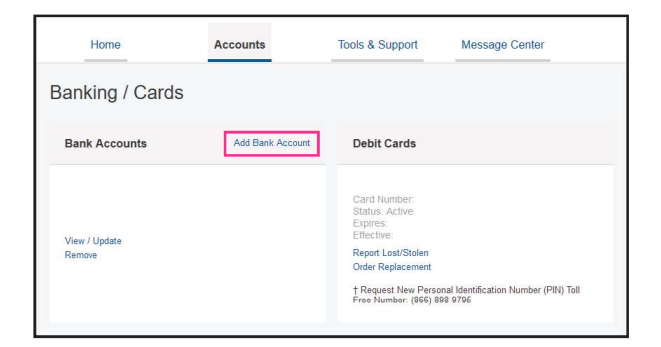

# 866-818-8805 • Surency.com

# USING YOUR SURENCY FLEX BENEFITS CARD

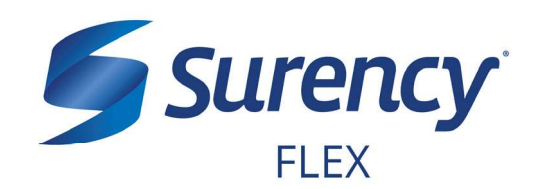

Your **Surency Flex Benefits Card** is a special-purpose Visa<sup>®</sup> Card that gives you an easy, automatic way to pay for eligible expenses. The Benefits Card lets you electronically access the pre-tax amounts set aside in your Surency Flex accounts. Use it when paying for eligible expenses at a provider or merchant that accepts Visa Cards and uses an inventory control system. These transactions may be automatically substantiated, meaning you don't have to file a claim and may not have to submit a receipt. However, always keep all documentation for tax purposes or in case Surency requests further documentation.

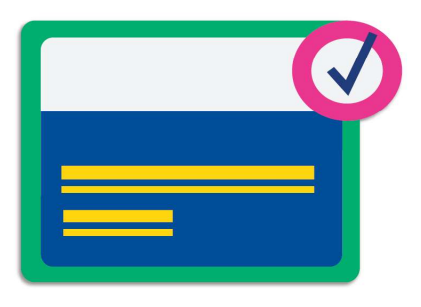

# HOW TO USE YOUR BENEFITS CARD

- 1. When it's time to pay, swipe your Surency Flex Benefits Card. Select 'credit' and sign for your purchase. *Optional: In addition to your signature, you can set up a PIN number to access your funds by calling 866-898-9795. If you have a PIN number, select 'debit' and enter your PIN.*
- 2. Eligible dependent care expenses will be paid for from your account.
- 3. Keep your receipts in the event that further validation is needed.

### DID YOU PAY OUT-OF-POCKET FOR AN ELIGIBLE EXPENSE?

Submit a claim to get paid back using money from your account. There are three ways to submit a claim:

1. SURENCY FLEX APP

Download the Surency Flex mobile app and submit the claim by taking a photo of your receipt. 2. **MEMBER ACCOUNT AT SURENCY.COM** Log in to your Member Account at Surency.com to upload your receipt.

### 3. PAPER CLAIM FORM

Visit Surency.com to download a paper claim form. Complete and return to Surency.

### WANT TO GET PAID BACK AUTOMATICALLY?

Sign up for Direct Deposit and after you submit a claim, Surency will automatically deposit those dollars back into your bank account. There are two ways to set up Direct Deposit:

- 1. **MEMBER ACCOUNT AT SURENCY.COM** Log in to your Member Account at Surency.com to input bank information.
- 2. PAPER DIRECT DEPOSIT FORM

Visit Surency.com to download a Direct Deposit form. Complete and return to Surency.

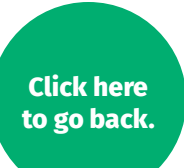

# **FILING CLAIMS**

# Once logged in to your Surency Member Account, follow these easy steps to file a claim:

### File a Claim Online

- 1. From the **Home** tab, select **File a New Claim**.
- As determined by your plan design, you may be able to choose the account you wish to be reimbursed from by choosing from the Pay From drop down menu.
- 3. Upload your receipt.
- 4. Fill out all required fields on the claim form and click **Add Claim** when finished.
- In your Claims Shopping Cart (at the top of the page), you can update or remove claims. If you are finished editing your claims, you must click **Submit** to finish the claims filing process.

| Accounts                                   |                                  |                   |            |
|--------------------------------------------|----------------------------------|-------------------|------------|
|                                            |                                  |                   |            |
| PRE-TAX BENEFITS (1/1/18-                  | -12/31/18 RO}                    |                   |            |
|                                            |                                  |                   | AVAILABLE  |
| Comprehensive Med                          | ical FSA (1/1/18-12/31/18) 🕖     |                   |            |
| Dependent Care FSA                         | A (1/1/18-12/31/18) 🕖            |                   |            |
|                                            |                                  |                   |            |
|                                            |                                  |                   |            |
|                                            | Accounts / File A                | New Claim         |            |
| Available Balance                          | Claim Details                    |                   | * Required |
| ependent Care FSA (1/ 0                    | Start Date of Service *          | mm/dd/yyyy        |            |
| lan Filing Rules<br>1/01/2018 - 12/31/2018 | End Date of Service *            | mm/dcl/yyyy       |            |
| ependent Care FSA (1/                      | Amount *                         | s                 |            |
|                                            | Provider *                       |                   |            |
|                                            | Provider SSN or Tax ID<br>Number |                   |            |
|                                            | Category * 🕖                     | Select a category | *          |
|                                            | Туре *                           | Select a type     | *          |
|                                            | Dependent(s) *                   |                   |            |
|                                            |                                  | Add Dependent     |            |
|                                            | Summary                          |                   |            |
|                                            | Pay From                         | Dependent Care    |            |
|                                            |                                  |                   |            |
|                                            | Рау То                           | Me                |            |

Surency

**FI FX** 

### **Print a Claim Form**

- 1. Select the **Tools & Support** tab at the top of the page.
- 2. Click on **Dependent Care Reimbursement** Form to download and print a claim form.
- 3. Follow the directions on the form, fill it out completely, and send it to us to be processed.

Go to the next page to learn how to access the Surency Flex Mobile App, where you can submit claims right from your mobile device.

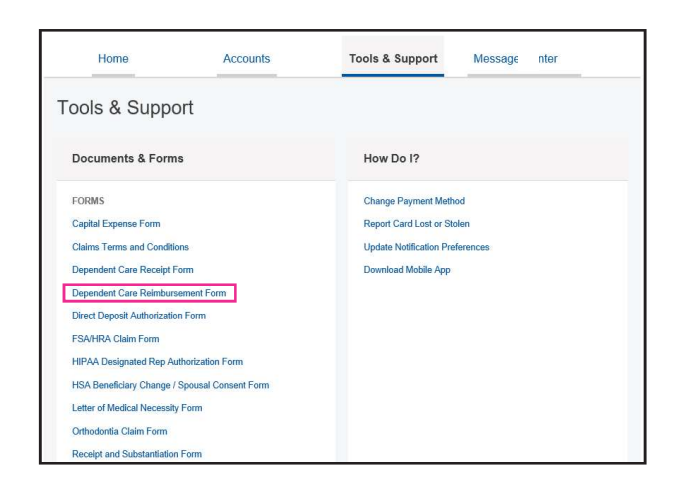

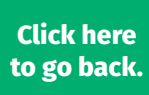

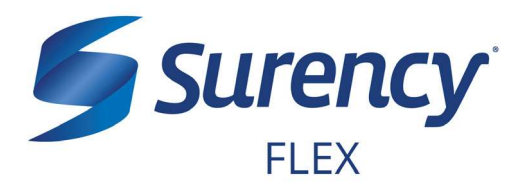

# **ACCESS YOUR ACCOUNT FROM ANYWHERE**

# **ACCESS THE INFORMATION YOU NEED:**

- Check your Dependent Care Flexible Spending Account (DC FSA) balance.
- View account activity.

# **TAKE ACTION:**

- Submit claims for Dependent Care FSA expenses.
- Snap a photo of receipts within the app to submit with new or existing claims.
- Add and manage your Bank Account(s).
- Access account funds to pay yourself back.
- Report a Surency Flex Benefits Card as lost or stolen.

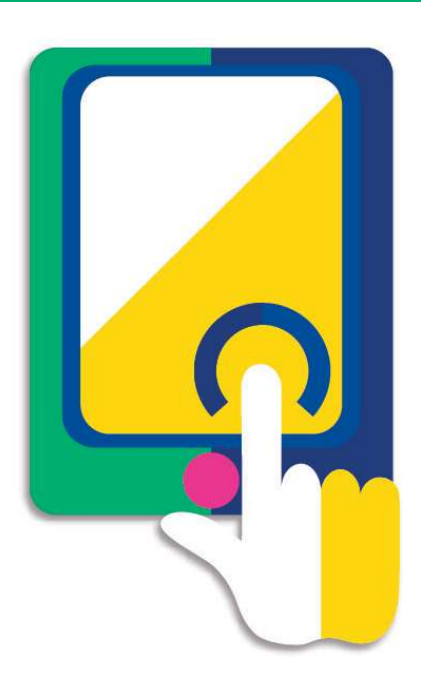

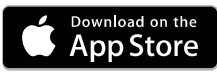

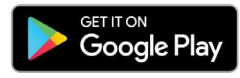

## **NEED HELP LOGGING IN?**

Contact us for any questions you may have when logging in for the first time. Give us a call at 866-818-8805 or email Customer Service at flex@surency.com.

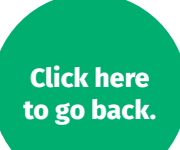

# YOUR HEALTH SAVINGS ACCOUNT (HSA)

# **Surency**<sup>®</sup>

# WHAT'S NEXT?

The amount you elected will be automatically taken out of your paychecks in equal increments throughout the Plan Year before you pay federal, state and FICA taxes on the designated amount.

# **ACCESSING YOUR FUNDS**

You may access your funds as they are deposited into your account.

# USE YOUR BENEFITS CARD TO PAY FOR ELIGIBLE EXPENSES

- 1. Have the cashier ring up all of your items together.
- 2. When it's time to pay, swipe your Surency Flex Benefits Card first. Select 'credit' and sign for your purchase. *Optional: In addition to your signature, you can set up a PIN number to access your funds by calling 866-898-9795. If you have a PIN number, select 'debit' and enter your PIN.*
- 3. All eligible expenses will be paid for from your account and deducted from your total.
- 4. If you are purchasing non-eligible items, you will need to have a second form of payment available for those items.
- 5. Keep your receipts in the event that further validation is needed.

# **MANAGING YOUR BENEFITS**

You have **24/7 access to your account** through the **Surency Flex mobile app** or on your **Member Account** at Surency.com.

Once you hit a certain threshold, you have the option of investing the money in your account. Click on the buttons below for more details.

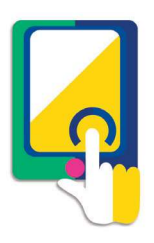

Click here to go back.

# USE THESE LINKS TO LEARN MOREMember Account: Logging InRequesting Reimbursement/<br/>Contributing FundsManaging Your<br/>Member AccountUsing the Surency Flex<br/>Mobile AppEditing Your Profile InformationInvesting FundsUsing Your Surency Flex<br/>Benefits CardInvesting Funds

# 866-818-8805 • Surency.com

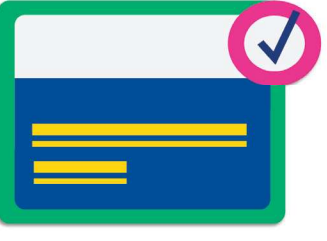

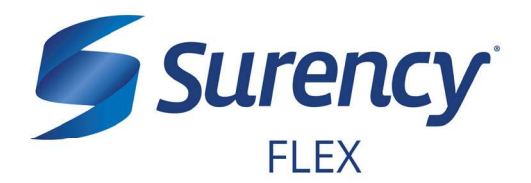

- 1. Visit **Surency.com**. Select to view as a **Member**, then select **Flex** under **Login**.
- 2. Select **Create your new username and password** under New User on the right side of the screen.

\* You must be enrolled in our system either by yourself, your employer or a Surency representative before you will be able to access your Member Account. If you have already registered for your Member Account during online enrollment or you have participated in a prior Plan Year with Surency, please disregard the information as your username and password have not changed.

Note: If you experience any difficulty signing in to your Surency Member Account, please call Customer Service at 866-818-8805.

| 5                                                 | Surency<br>FLEX                |                                                                 | It sure is easy.                                                                                     |
|---------------------------------------------------|--------------------------------|-----------------------------------------------------------------|----------------------------------------------------------------------------------------------------|
| Existing U<br>Login to yo<br>Username<br>Password | ser?<br>ur account             | Forgot Username?<br>Forgot Password?                            | New User?<br>Create your new username and password                                                   |
|                                                   | Contact Us - Call Surency Life | & Health at (316) 462-3316, To<br>ealth Inc. 2004-2019. All rig | Il Free at (866) 818-8805 or Email us at moreinfo@surency.com<br>hts reserved. Powered by WEX Health |

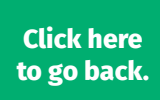

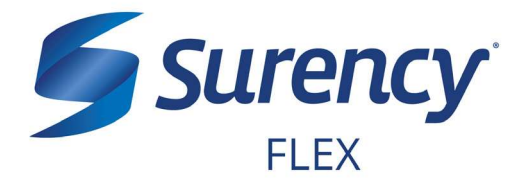

3. To start, please verify your identity.

|                                   | icy                                | It sure is easy. |
|-----------------------------------|------------------------------------|------------------|
| Jser Identificatio                | n (Step 1 of 3)                    |                  |
| Complete the informatio identity. | n below to verify your             | *Require         |
| First Name*                       |                                    |                  |
| Last Name*                        |                                    |                  |
| Zip Code*                         | Please enter your 5 digit zip code |                  |
| SSN or Employee ID*               | SSN                                |                  |
|                                   | - OR                               |                  |
|                                   | Employee ID                        |                  |

4. You will need to set your security questions and answers to complete your user setup.

|                                                                                                  |                                                     | It sure is easy.                                                                                         |                     |
|--------------------------------------------------------------------------------------------------|-----------------------------------------------------|----------------------------------------------------------------------------------------------------|---------------------|
| Security Questions (Ste                                                                          | ep 2 of 3)                                          |                                                                                                    |                     |
| Please enter an answer to any 5 security<br>be asked to answer 3 of these questions<br>password. | questions to complete yo to complete sensitive acti | ur user setup. To keep your information secure, y<br>ons within the portal such as resetting a forgotten | ou will<br>*Require |
| Select a question                                                                                | ۰.                                                  |                                                                                                    |                     |
| Select a question                                                                                | ×.                                                  |                                                                                                    |                     |
| Select a question                                                                                | ۰.                                                  |                                                                                                    |                     |
| Select a question                                                                                | ۰.                                                  |                                                                                                    |                     |
|                                                                                                  |                                                     |                                                                                                    |                     |

# 866-818-8805 • Surency.com

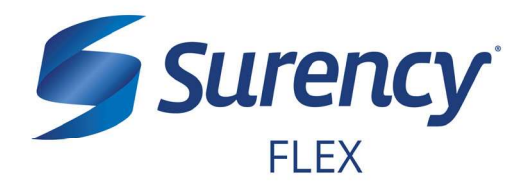

5. Set your login information.

| <b>ncy</b><br>x It sure is easy.                                                                                                    |                                                                                                    |
|----------------------------------------------------------------------------------------------------|----------------------------------------------------------------------------------------------------|
| ime and Password (Step 3 of 3)                                                                                                    | Require                                                                                                    |
|                                                                                                    |                                                                                                    |
| Four osentatine may contain adjustitutinenc characters and any or the following special characters, period (<br>sign (@), underscore (_), and dash (-).                                     | .), at                                                                                                    |
| The password must. Have a minimum of 10 characters & 20 character max Contain upper case and lower<br>Not be one of your last 6 passwords Contain at least one number & a special character | case                                                                                                    |
| Sut                                                                                                    | mit                                                                                                    |
|                                                                                                    |                                                                                                    |
|                                                                                                    | The password must have a minimum of 10 characters & 20 character max Contain upper case and lower Not be one of your last 6 passwords Contain at least one number & a special character |

6. You are ready to begin managing your account online or via the Surency Flex mobile app!

# MANAGING YOUR MEMBER ACCOUNT

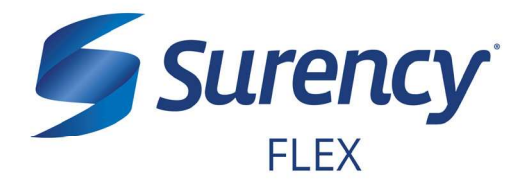

Once logged in to your Surency Member Account, follow these easy steps to view and manage your account:

# **View Your Account Balance**

1. You can view your account balance on the Home page of your Member Account.

| Make HSA Transaction Manage Investments Manage My Expenses Accounts OPEN ENDED HSA AVAILABLE Cash Account | l Want To:                                                 |           |
|----------------------------------------------------------------------------------------------------|------------------------------------------------------------|-----------|
| Accounts OPEN ENDED HSA AVAILABLE Cash Account                                                            | Make HSA Transaction Manage Investments Manage My Expenses |           |
| OPEN ENDED HSA AVAILABLE Cash Account                                                                     | Accounts                                                   |           |
| AVAILABLE<br>Cash Account                                                                                 | OPEN ENDED HSA                                             |           |
|                                                                                                    | Cash Account                                               | AVAILABLE |
| Investment Account                                                                                        | Investment Account                                         |           |
|                                                                                                    |                                                            |           |

### **View Your Account Activity**

- Select which account you would like to view from the Home page (seen above), or from the Accounts drop down navigation, select Account Activity.
- 2. From this page you can view all activity on your accounts.

| Home              | Accour                  | nts Tools     | & Support                | Message Cen  | ter                      |
|-------------------|-------------------------|---------------|--------------------------|--------------|--------------------------|
| ccounts / /       | Account Activ           | vity          |                          |              |                          |
| ly HSA            | ×                       |               |                          |              |                          |
| Balance Detail    | 0                       |               | TOTAL AV                 | AILABLE BAL  | NCE \$958.58             |
| CASH ACCOUNT      |                         | BIVE          | STMENT ACCOUNT           |              |                          |
| Actual Balance    |                         | Pen           | ting Cash To Investr     | nents        |                          |
| Pending Withdraws | ls                      | Fair          | Market Value             |              |                          |
| Available Balance |                         | 10.000        |                          |              |                          |
| Transactions      |                         |               |                          |              |                          |
| PENDING TRANSACT  | ONS                     |               |                          |              | Export                   |
| REQUESTED DATE    | DESCRIPTION             | METHOD        | CONTRIBUTION<br>(DEPOSIT | (WITHDRAWAL) | AMILABLE CASH<br>BALANCE |
| + 04/20/2019      | 04/19/2019 Employer Con | tribution EFT |                          |              | (pending)                |
| PROCESSED TRANSA  | CTIONS                  |               |                          |              |                          |
| PROCESSED DATE    | DESCRIPTION             | METHOD        | CONTRIBUTION<br>(DEPOSIT | (WITHDRAWAL) | ACTUAL CASH<br>BALANCE   |
|                   | 04/05/2019 Employer Con | tribution EFT |                          |              |                          |
| + 04/09/2019      |                         |               |                          |              |                          |

# **View Payment History**

- 1. Select **Your Dashboard** from the **Accounts** drop down navigation.
- 2. From this page, you can view all distributions from your accounts and the status of each. Click on a transaction for detailed information on a specific payment.

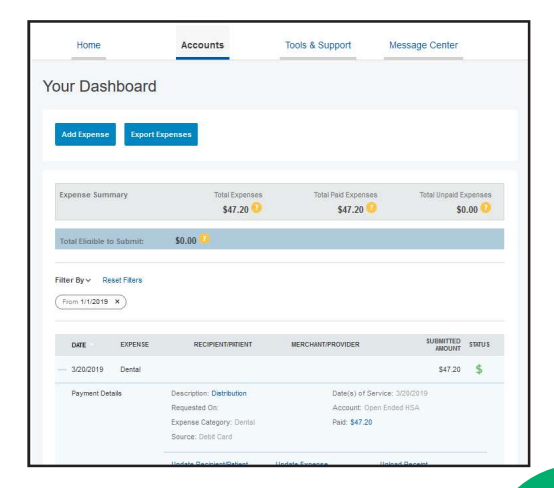

Click here to g<u>o back.</u>

# MANAGING YOUR MEMBER ACCOUNT (CONTINUED)

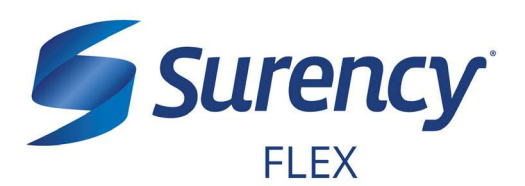

# Change Your Username, Password, or Security Questions

- Hover over your name in the upper right corner of the page, and select Login Information.
- To change your password, click Change Password. To change your username, click Change Username. To change your security questions, click Change Security Questions. Fill out all fields and select Submit.

# **Report a Lost/Stolen Benefits (Debit) Card**

- 1. Hover over your name in the upper right corner of the page, and select **Banking/Cards**.
- On the Banking/Cards page, locate the cardholder name and card number of the card you wish to replace. Under the Debit Cards column, select Report Lost/Stolen.
- 3. Verify the selected card is the card you wish to report as lost or stolen and verify the shipping address. When you are finished, click **Submit**.

NOTE: If you need to report your card as lost or stolen or would like additional debit cards and the option is not available on the Debit Cards page, please contact Surency at 866-818-8805. If you would like to add a PIN to your Debit Card as an extra security measure, call 866-898-9795.

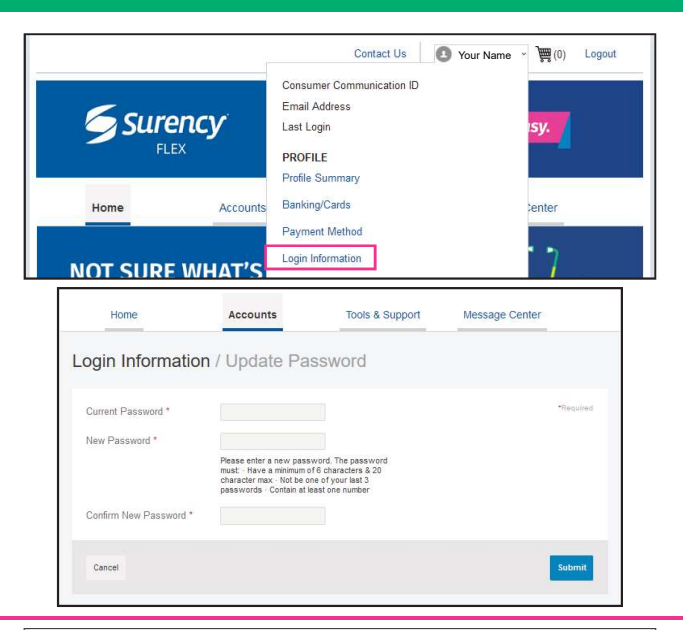

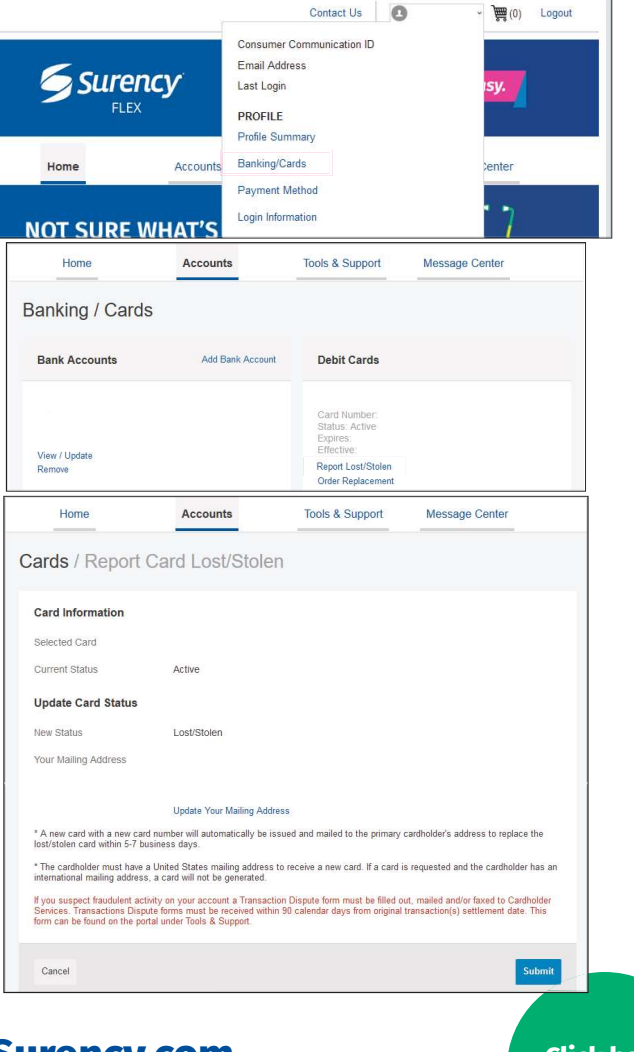

866-818-8805 • Surency.com

# EDITING YOUR PROFILE INFORMATION

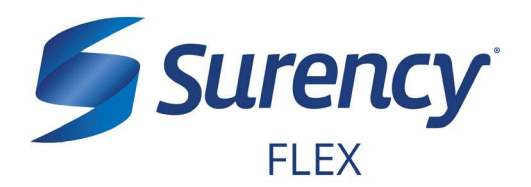

Once logged in to your Surency Member Account, follow these easy steps to edit your profile information:

## View/Edit Profile Information/ Dependents/Beneficiary

- Hover over your name in the upper right corner of the page, and select **Profile Summary**. Here you can view and update your profile summary including your:
- ADDRESS
- PHONE NUMBER
- EMAIL ADDRESS
- DEPENDENTS
- BENEFICIARY
- To update your information, click on the button next to the appropriate box, and enter the required information into all fields (marked with a red asterisk).
- 3. When you are finished, click Submit.

### Add or Update a Bank Account

- 1. Hover over your name in the upper right corner of the page, and select **Banking/Cards**.
- Locate the Bank Accounts section and click Add Bank Account. Or, if you are updating information for a bank account that has already been set up, click View/Update next to that bank account.
- 3. Enter your bank account information. Hovering your mouse over the question mark will open a pop up box showing where to find your bank's Routing Number. After verifying you have entered correct information in all fields, click **Submit**.

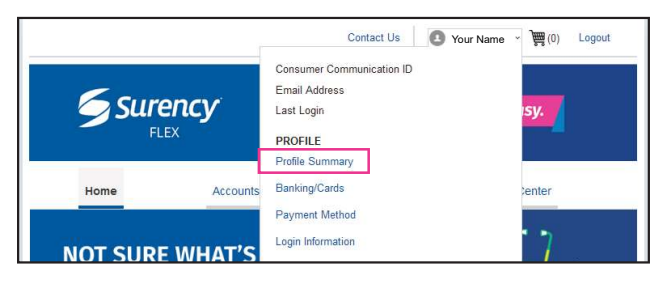

| Home              | Accounts        | Tools & Support | Message Center |
|-------------------|-----------------|-----------------|----------------|
| Profile / Profile | Summary         |                 |                |
| Profile           | Update Profile  | Dependents      | Add Dependent  |
| Address           |                 | No dependents   |                |
|                   |                 |                 |                |
| GENDER            | MARITAL STATUS  |                 |                |
| CONSUMER COMMUNIC |                 |                 |                |
| Beneficiaries     | Add Beneficiary |                 |                |
| No beneficiaries  |                 |                 |                |
|                   |                 |                 |                |

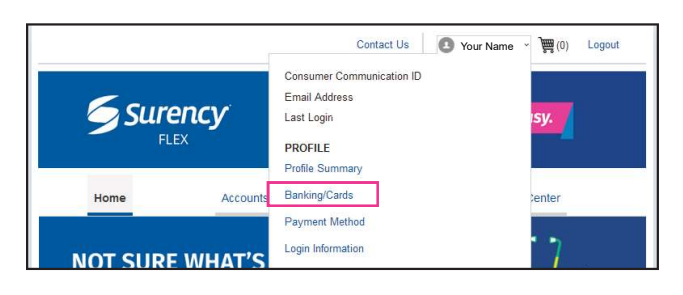

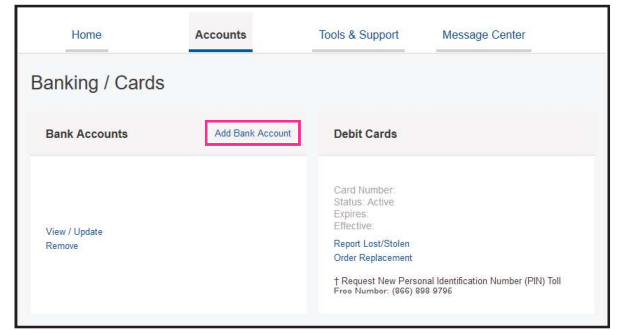

# 866-818-8805 • Surency.com

# USING YOUR SURENCY FLEX BENEFITS CARD

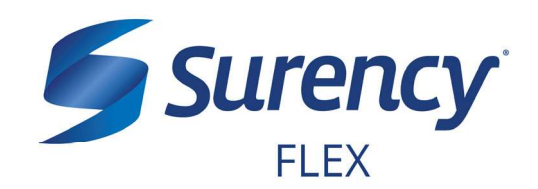

Your **Surency Flex Benefits Card** is a special-purpose Visa<sup>®</sup> Card that gives you an easy, automatic way to pay for eligible expenses. The Benefits Card lets you electronically access the pre-tax amounts set aside in your Surency Flex accounts. Use it when paying for eligible expenses at a provider or merchant that accepts Visa Cards and uses an inventory control system. These transactions may be automatically substantiated, meaning you don't have to file a claim and may not have to submit a receipt. However, always keep all documentation for tax purposes or in case Surency requests further documentation.

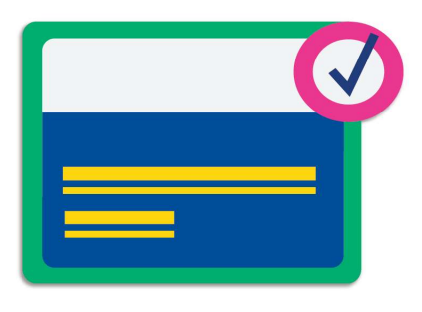

# HOW TO USE YOUR BENEFITS CARD

- 1. Have the cashier ring up all of your items together.
- 2. When it's time to pay, swipe your Surency Flex Benefits Card first. Select 'credit' and sign for your purchase. *Optional: In addition to your signature, you can set up a PIN number to access your funds by calling 866-898-9795. If you have a PIN number, select 'debit' and enter your PIN.*
- 3. All eligible expenses will be paid for from your account and deducted from your total.
- 4. If you are purchasing non-eligible items, you will need to have a second form of payment available for those items.
- 5. Keep your receipts in the event that further validation is needed.

### DID YOU PAY OUT-OF-POCKET FOR AN ELIGIBLE EXPENSE?

Submit a request for reimbursement to get paid back using money from your account. There are three ways to submit a claim:

- 1. **SURENCY FLEX APP** Download the Surency Flex mobile app and submit the request for reimbursement.
- 2. MEMBER ACCOUNT AT SURENCY.COM Log in to your Member Account at Surency.com to submit your reimbursement request.
- 3. PAPER CLAIM FORM

Visit Surency.com to download a paper HSA Distribution Request form. Complete and return to Surency.

### WANT TO GET PAID BACK AUTOMATICALLY?

Sign up for Direct Deposit and after you submit a request for reimbursement, Surency will automatically deposit those dollars back into your bank account. There are two ways to set up Direct Deposit:

1. **MEMBER ACCOUNT AT SURENCY.COM** Log in to your Member Account at Surency.com to input bank information.

### 2. PAPER DIRECT DEPOSIT FORM

Visit Surency.com to download a Direct Deposit form. Complete and return to Surency.

# 866-818-8805 • Surency.com

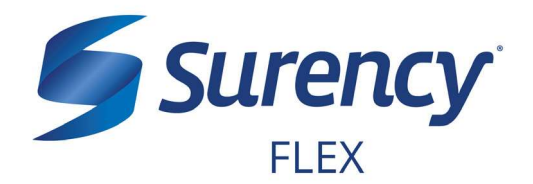

Once logged in to your Surency Member Account, follow these easy steps to request reimbursement:

### Request HSA Reimbursement or Make a Post-Tax Contribution

- 1. From the **Home** tab, select **Make HSA Transaction**.
- To request an HSA distribution, select My HSA in the From option. Fill out all required fields and click Submit.

If you wish to have your distribution check made out to your provider, you should select **Someone Else** as the **To** option. Then enter your provider's name in the Recipient Name box.

 To make a post-tax HSA contribution, instead of Step 2, select My HSA as the To option and fill out all required fields. Make sure you don't go over the maximum contribution allowed by using the chart available on the form.

| Want To:             |                    |                    |           |
|----------------------|--------------------|--------------------|-----------|
| Make HSA Transaction | Manage Investments | Manage My Expenses |           |
| ccounts              |                    |                    |           |
| OPEN ENDED HSA       |                    |                    |           |
| Cash Account         |                    |                    | AVAILABLE |
| Investment Account   |                    |                    |           |
|                      |                    |                    |           |

| Home                    | Accounts           | Tools & Support   | Message Center |            |
|-------------------------|--------------------|-------------------|----------------|------------|
| Balance Detail 🧿        | Accounts / Make    | e HSA Transact    | ion            |            |
| Total Available Balance | Create Transaction |                   |                | * Required |
| Balance Detail          | From *             | Select an account | ÷              |            |
|                         |                    | Add Bank Account  |                |            |
|                         | То *               | Select an account | *              |            |
|                         |                    |                   |                |            |
|                         | Cancel             |                   |                | Next       |
|                         |                    |                   |                |            |

# **Print a Distribution Form**

- 1. Select the **Tools & Support** tab at the top of the page.
- 2. Click on **HSA Distribution Request Form** to download and print a distribution form.
- 3. Follow the instructions on the form, fill it out completely, and submit it to us for processing.

Go to the next page to learn how to access the Surency Flex Mobile App, where you can request reimbursements right from your mobile device.

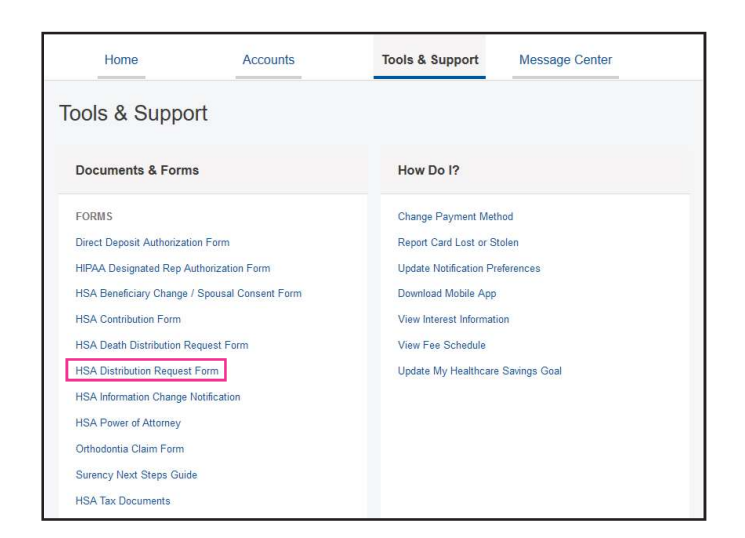

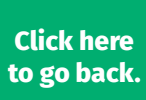

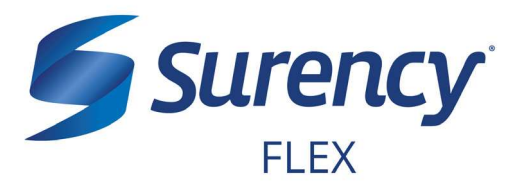

# **ACCESS YOUR ACCOUNT FROM ANYWHERE**

# **ACCESS THE INFORMATION YOU NEED:**

- Check your Health Savings Account (HSA) balance.
- View account activity.
- View investments.
- Access FSAStore.com to purchase eligible items like contact lenses, first aid kits, sunscreen and more. Use your Surency Flex Benefits Card to pay.

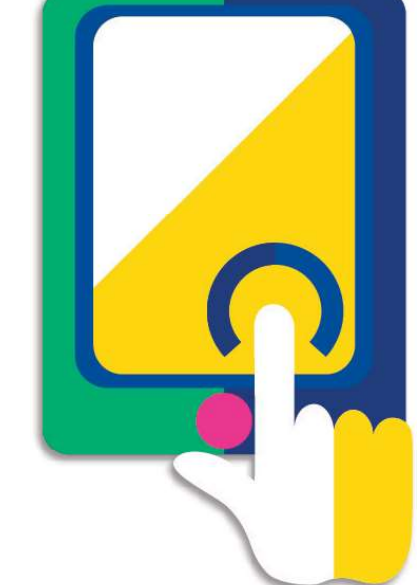

# **TAKE ACTION:**

- Snap a photo of receipts within the app to submit with new or existing claims.
- Request HSA distributions and make HSA contributions.
- Add and manage your Bank Account(s).
- Access account funds to pay yourself back or to pay your doctor.
- Scan items at the store to find out if they are eligible expenses.
- Report a Surency Flex Benefits Card as lost or stolen.
- Use the HSA Healthcare Savings Calculator to set up a savings goal based on your account balance and future saving needs.

### **NEED HELP LOGGING IN?**

Contact us for any questions you may have when logging in for the first time. Give us a call at 866-818-8805 or email Customer Service at flex@surency.com.

**FSA** store<sup>®</sup>

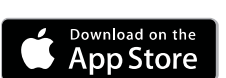

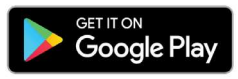

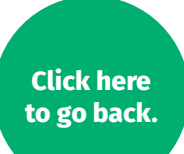

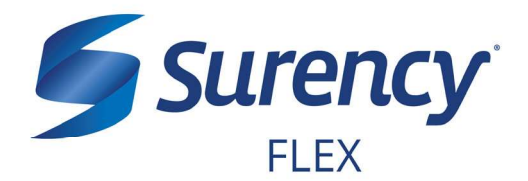

Once logged in to your Surency Member Account, follow these easy steps to start growing your funds by investing:

### **INVEST FUNDS IN YOUR HSA**

- Select Investments by hovering over the Accounts tab.
- To set up investments for the first time, select Investment Account Setup where you will be able to set your cash account threshold. Please note that the cash account balance is the amount available on the Surency Flex Benefits Card at any given time. For most groups, at least \$2,000 must be kept in the cash account, but more may be elected.

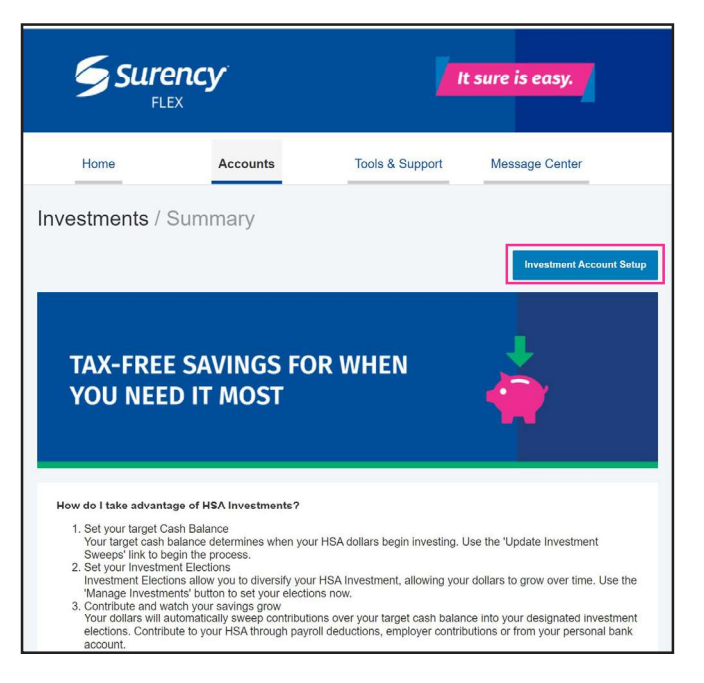

### **MANAGE YOUR INVESTMENTS**

- Once you have set up your investments, you will be able to manage them by selecting Manage Investments when hovering over Accounts.
- From this page you can change your Investment Transfer Threshold or update how your funds are allocated.

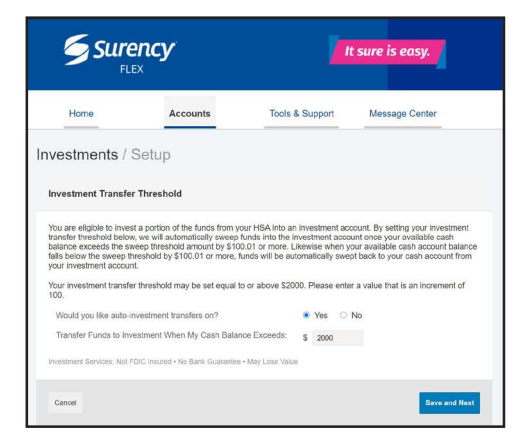

You should consult your own legal and tax advisors regarding your personal situation and whether investing is right for you.

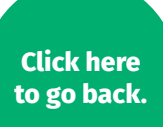

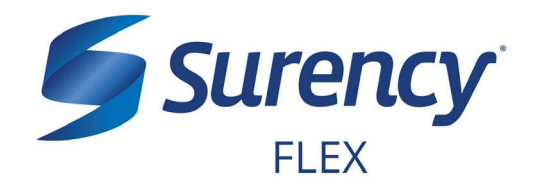

# **CONTACT US**

# It sure is easy.

# **Customer Service**

866-818-8805 Fax – 316-272-4841 Email – flex@surency.com

# **Mailing Address**

P.O. Box 789773 Wichita, KS 67278-9773

Visit Surency.com to submit a question to our Customer Service team via the Online Contact form.

866-818-8805 • Surency.com